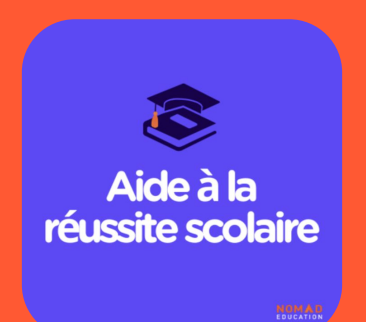

### MODE D'EMPLOI

## AIDE À LA RÉUSSITE SCOLAIRE

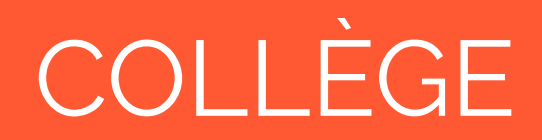

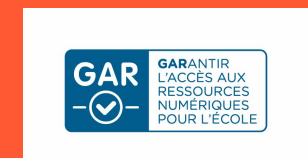

### 1. Accès à la ressource

### 2. Parcours utilisateur

Les contenus de révisions

### 3. Bénéfices d'usage

Pour les professeurs et les élèves

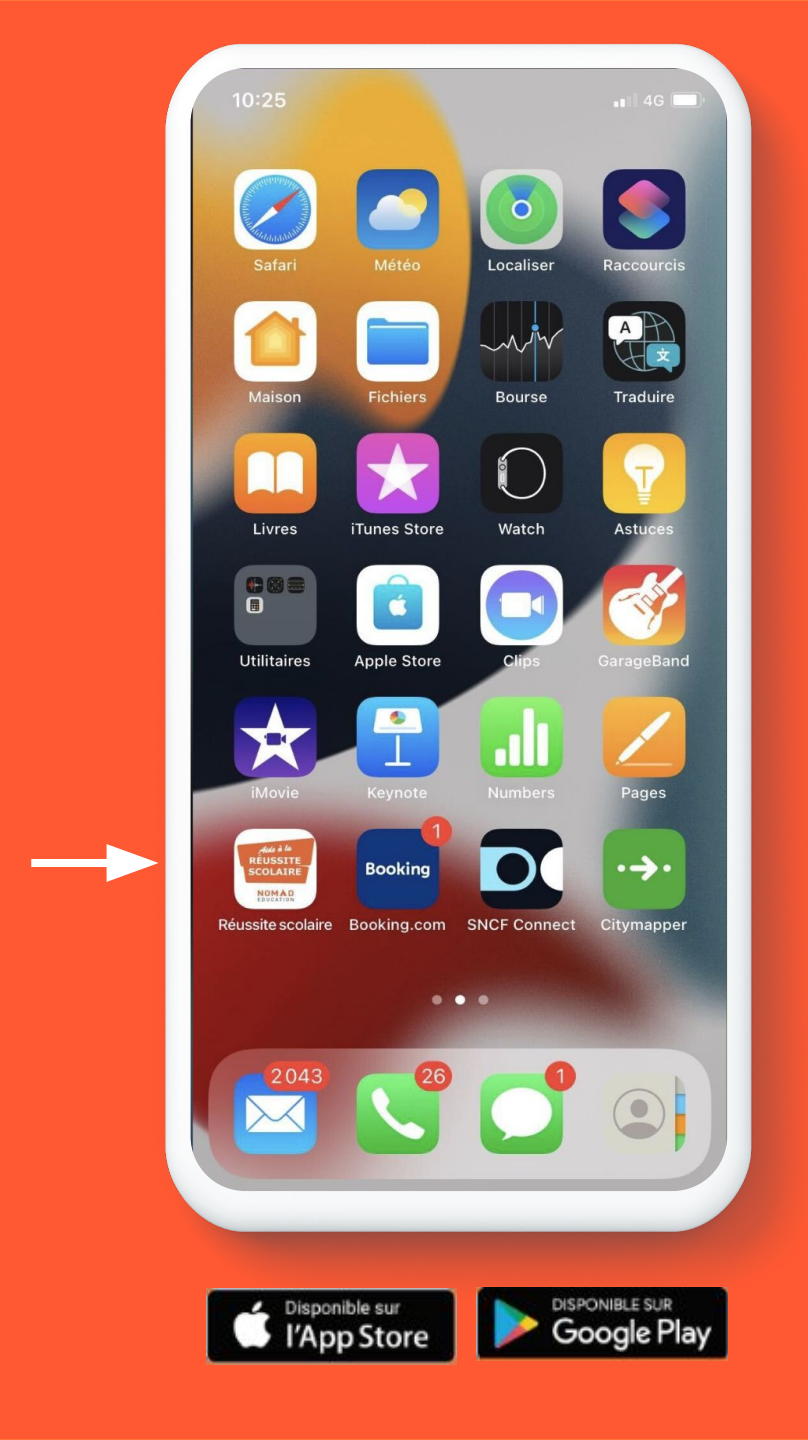

#### Aide à la réussite scolaire permet de

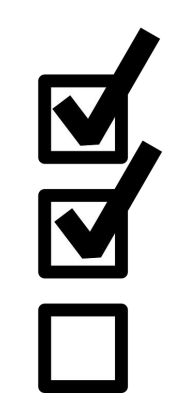

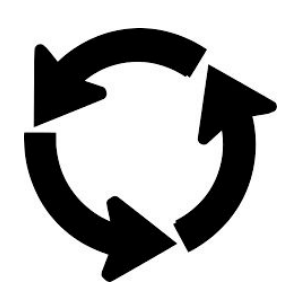

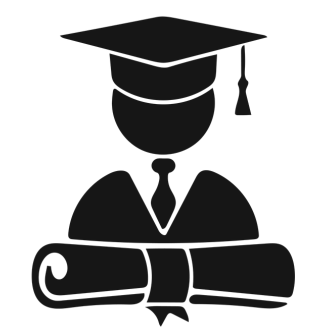

S'auto-évaluer et se tester avec des quiz entièrement expliqués Se remettre à niveau et retenir l'essentiel de chaque matière / cours Réviser et progresser tout au long de l'année pour toutes les évaluations et examens

À UTILISER QUAND / COMMENT ?

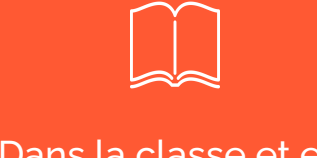

Dans la classe et en dehors de la classe L'appli est utilisable sans connexion internet une fois téléchargée

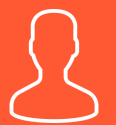

En groupe ou en autonomie

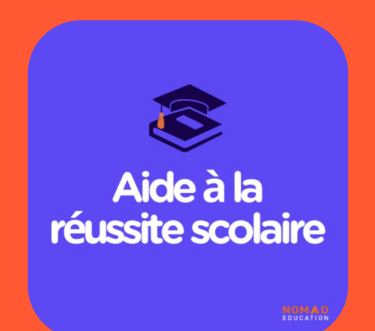

# ACCÈS À LA RESSOURCE

### Etape 1:

Télécharger l'application *Aide à la réussite scolaire* sur votre téléphone ou votre tablette

Vous pouvez télécharger l'application via Apple Store ou Play Store

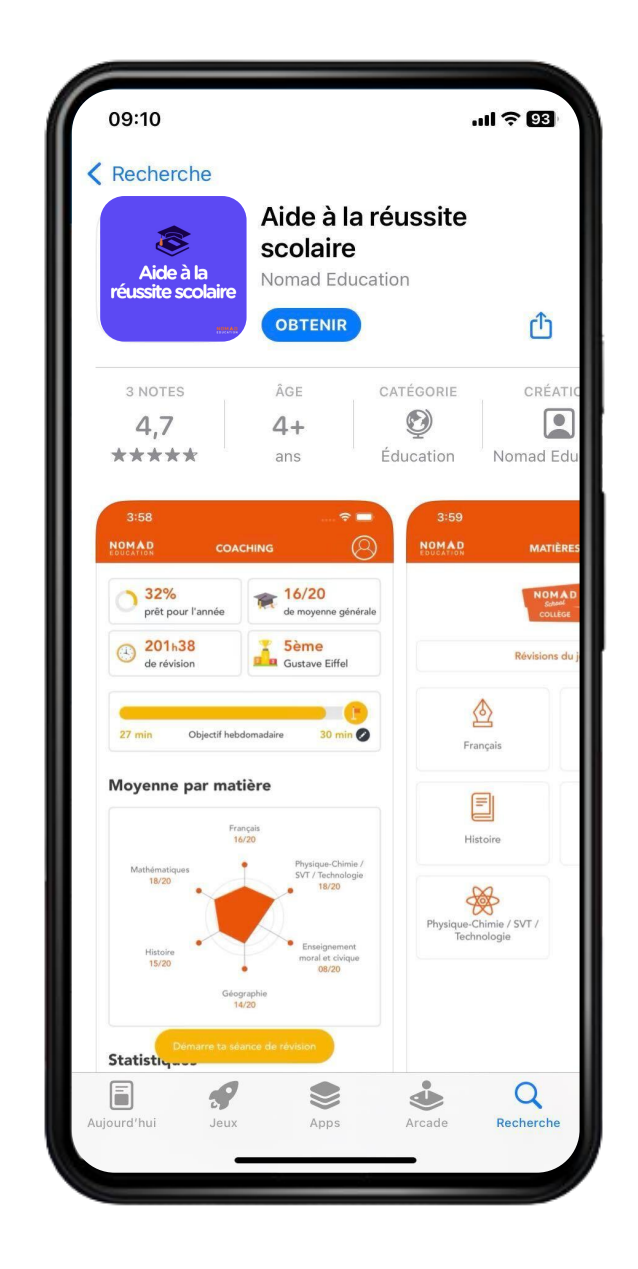

#### Etape 2 :

Connectez-vous directement depuis le même téléphone ou tablette

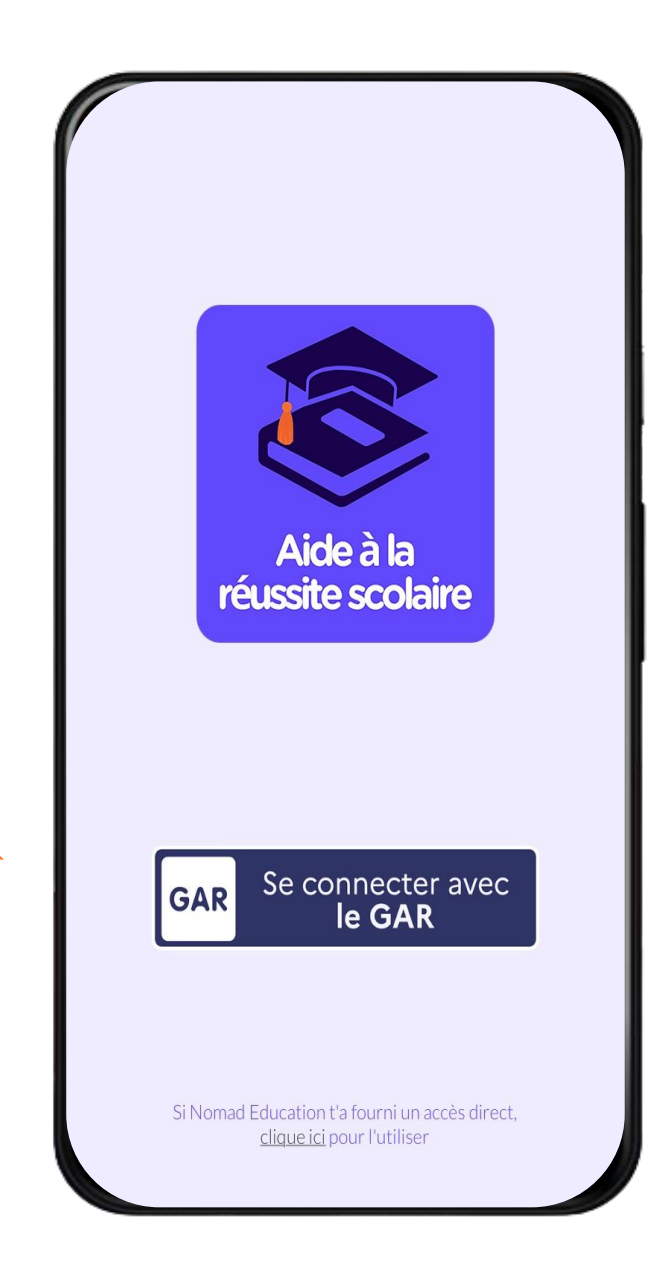

### Etape 3:

### Remplir vos informations au niveau du profil sur la page du GAR

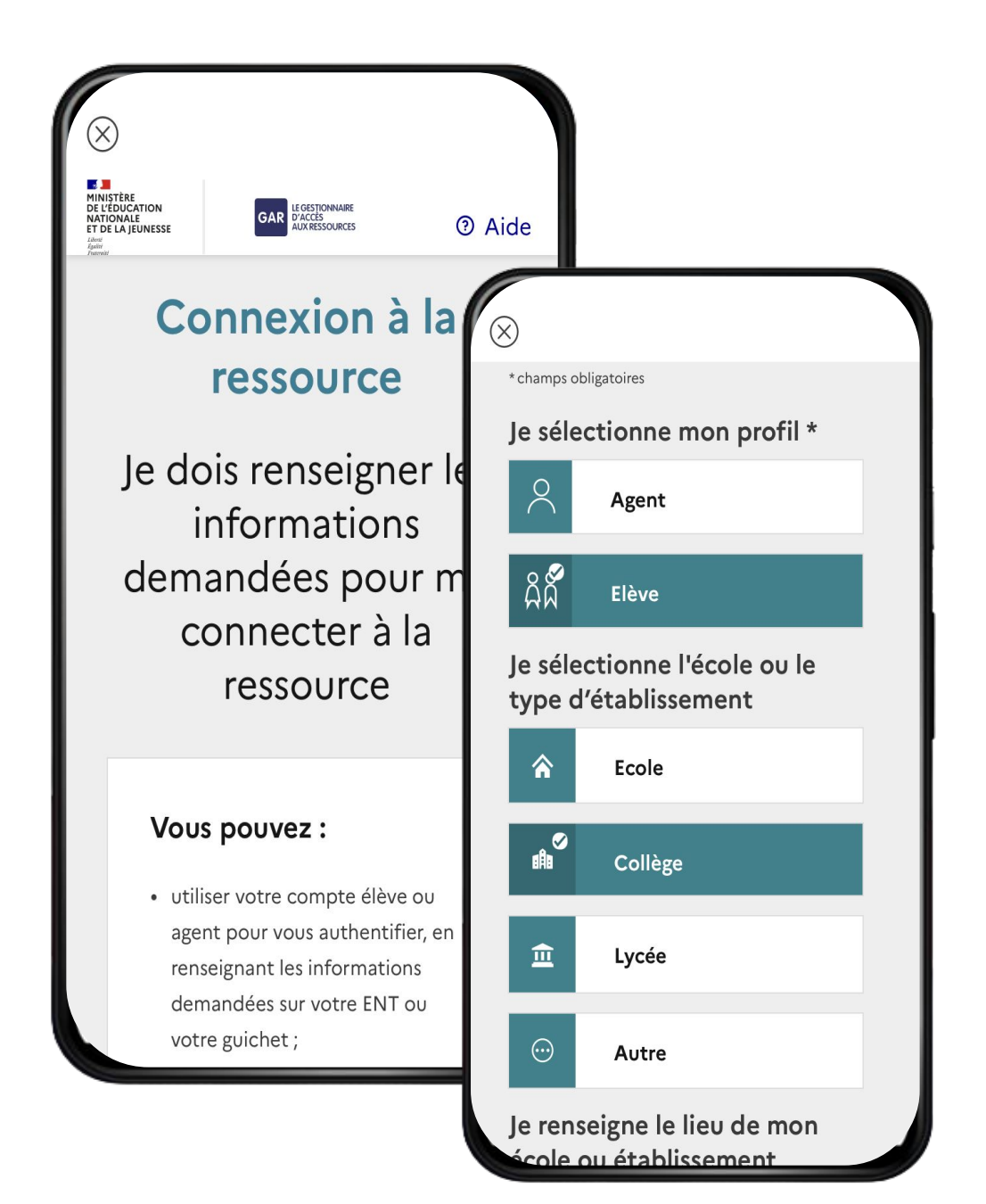

### Etape 4 :

Arrivée sur votre ENT NB : Si vous êtes déjà enregistré, l'étape 3 ne s'affichera pas

# Une fois connecté, vous arrivez dans l'application

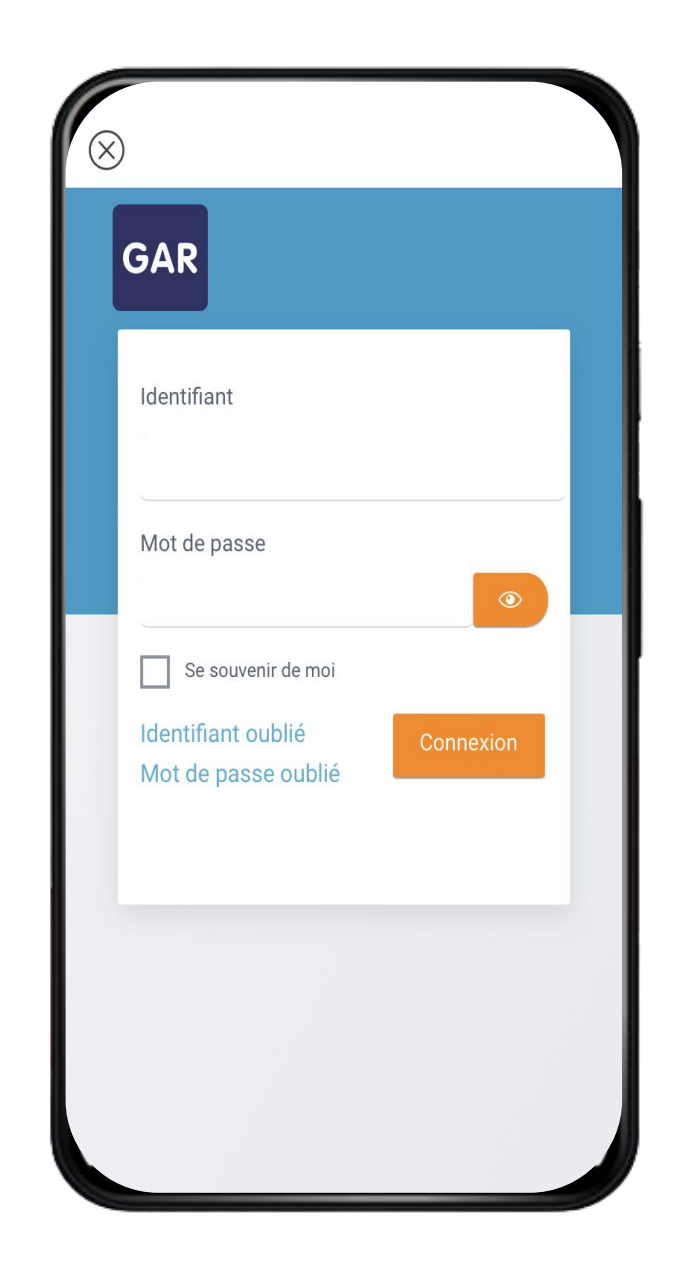

Une fois l'app téléchargée, plus besoin de

passer par l'**ENT** pour la retrouver ! Elle se

trouve directement dans les applications de

votre smartphone / tablette.

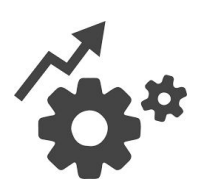

Vous pouvez l'utiliser n'importe où et à tout moment !

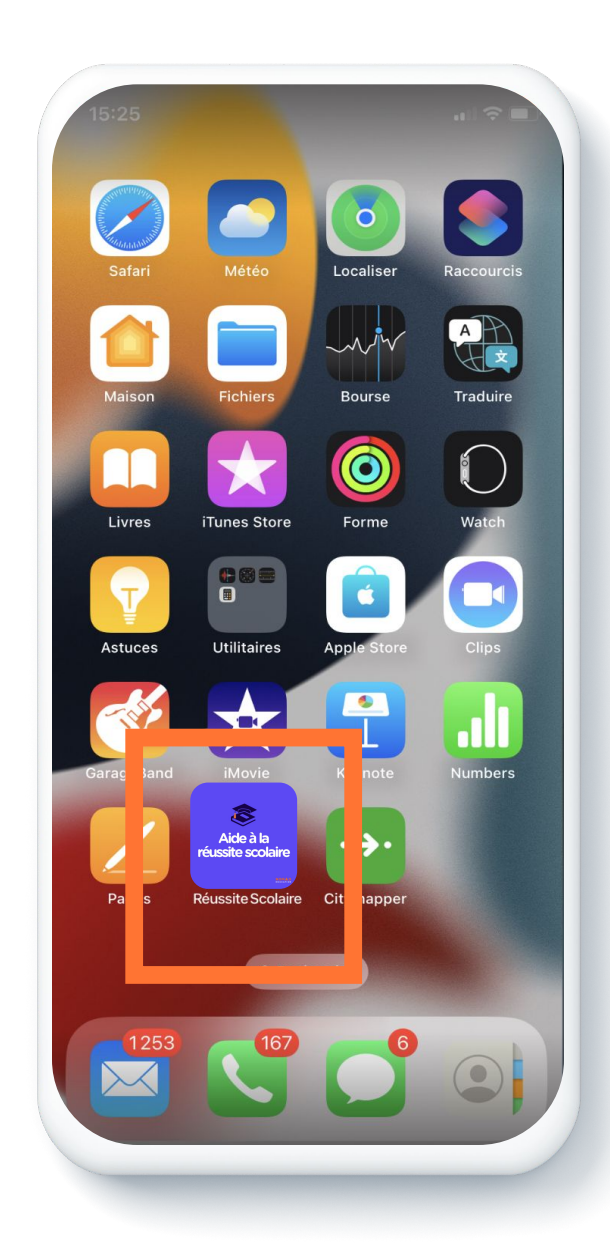

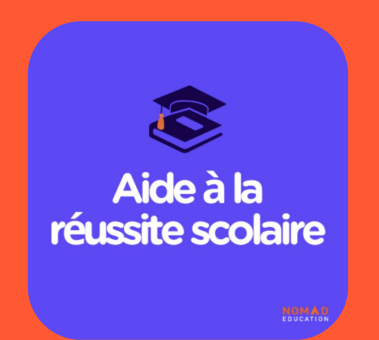

### **PARCOURS UTILISATEUR**

LES CONTENUS DE RÉVISIONS

# A l'ouverture de l'application vous arrivez sur la rubrique accueil

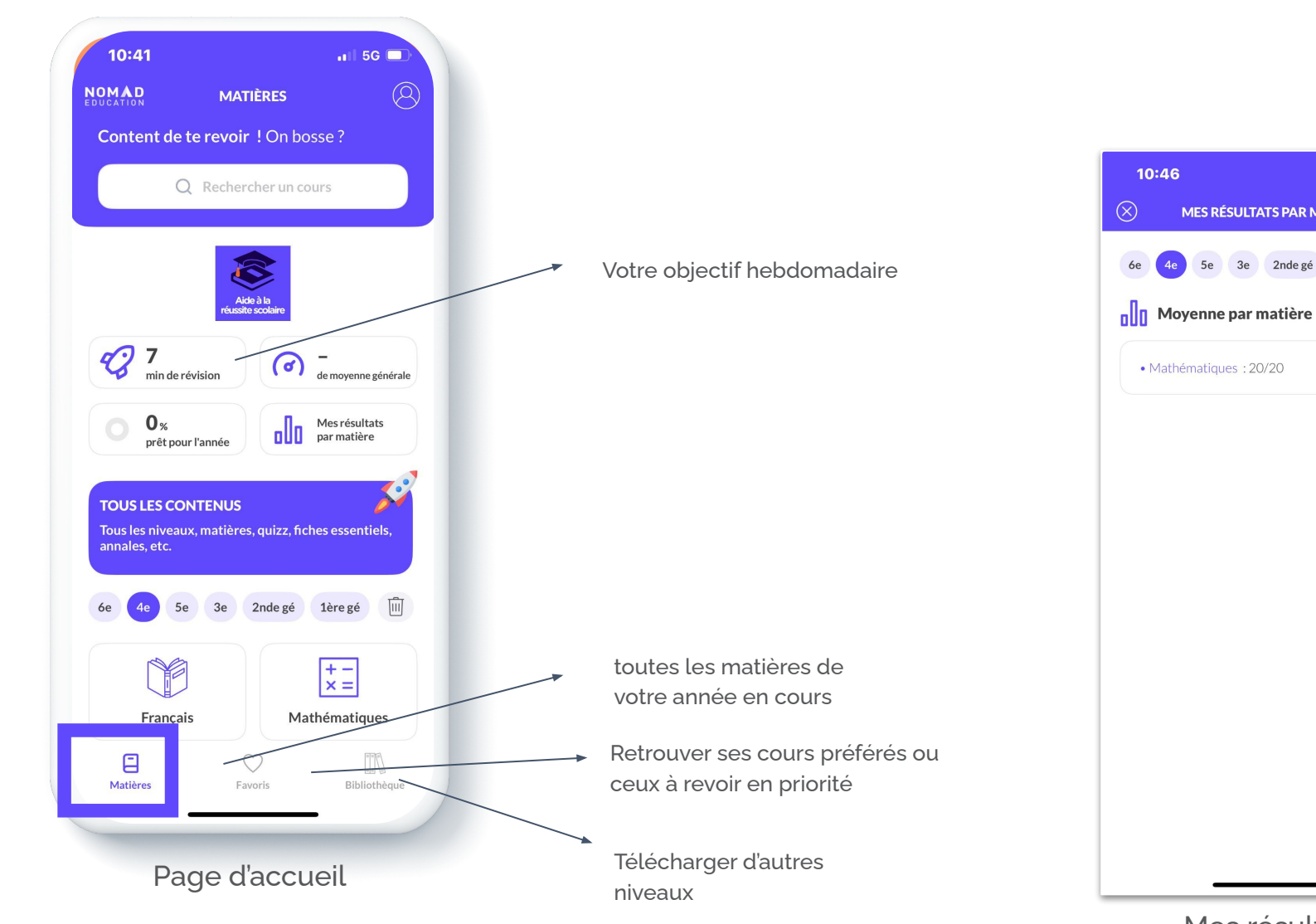

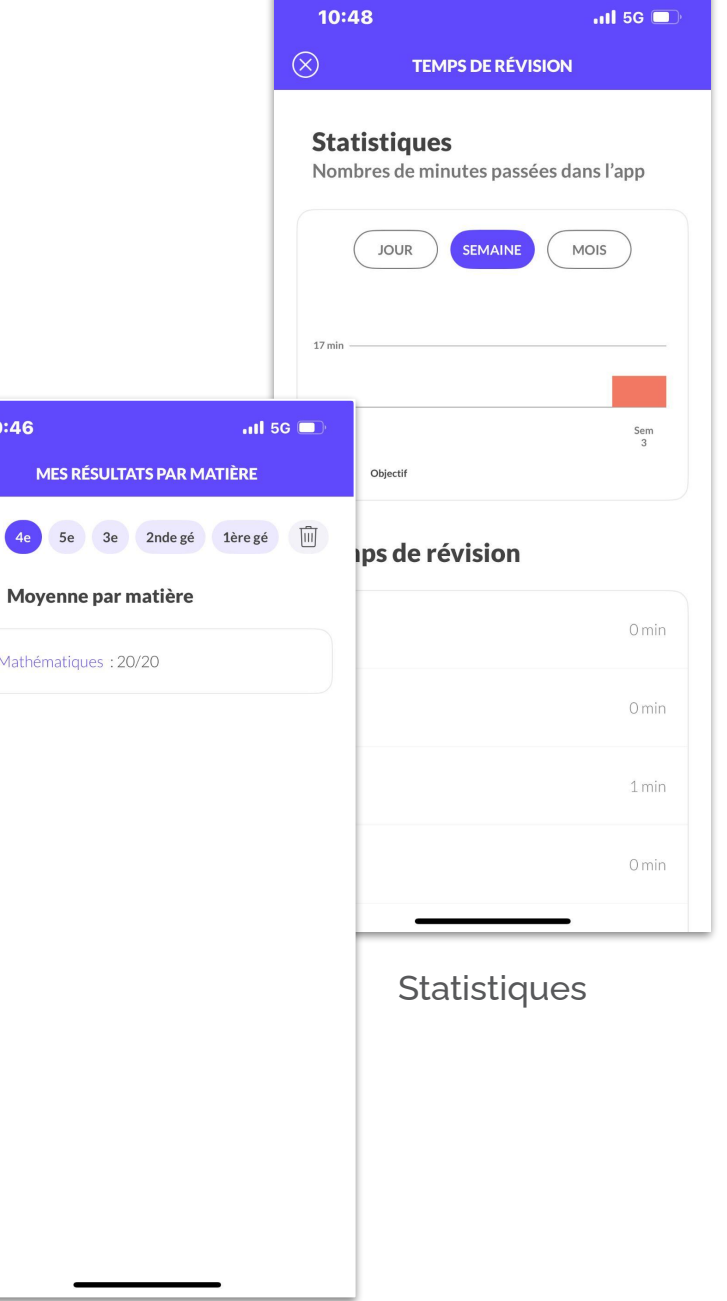

#### Focus sur l'onglet Matières

Dès votre première connexion, vous arrivez directement sur votre programme de l'année !

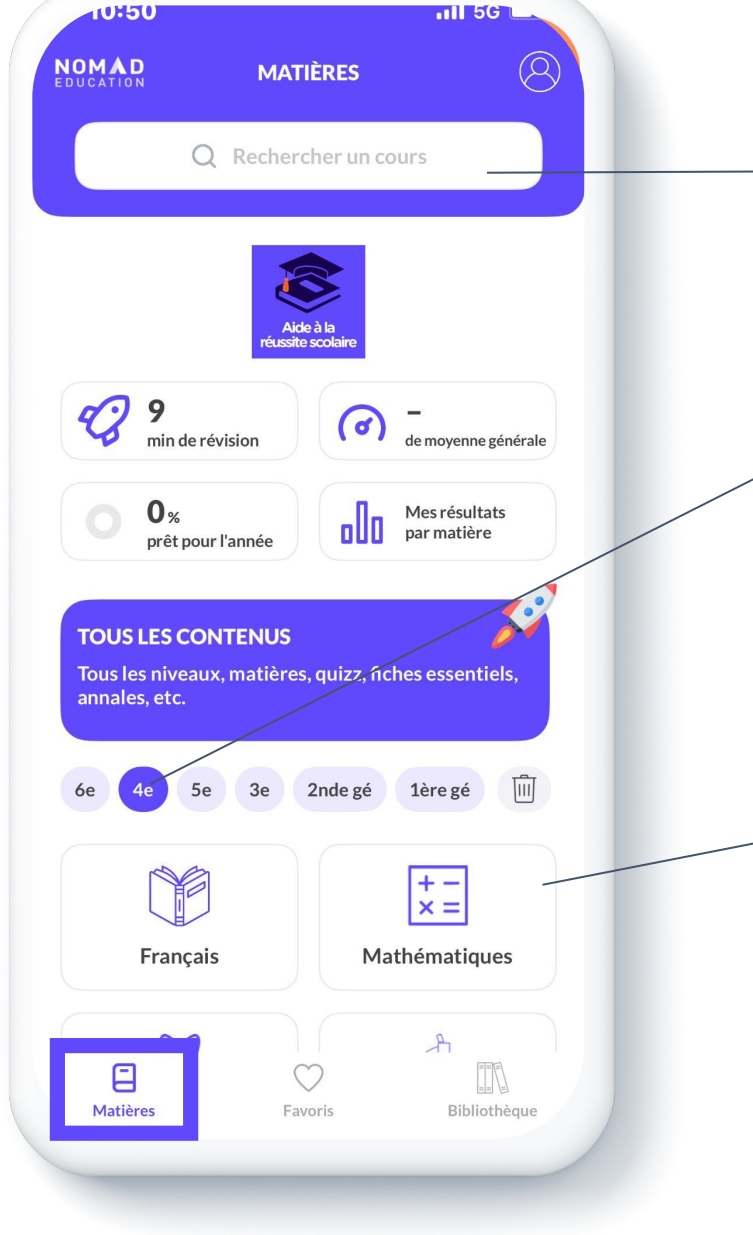

→ Tableau de bord

Retrouvez ici les autres niveaux que vous pouvez télécharger en allant dans l'onglet "Bibliothèque" (cf page 14)

, Toutes les matières de votre année sont automatiquement disponibles

#### C'est parti pour vos révisions !

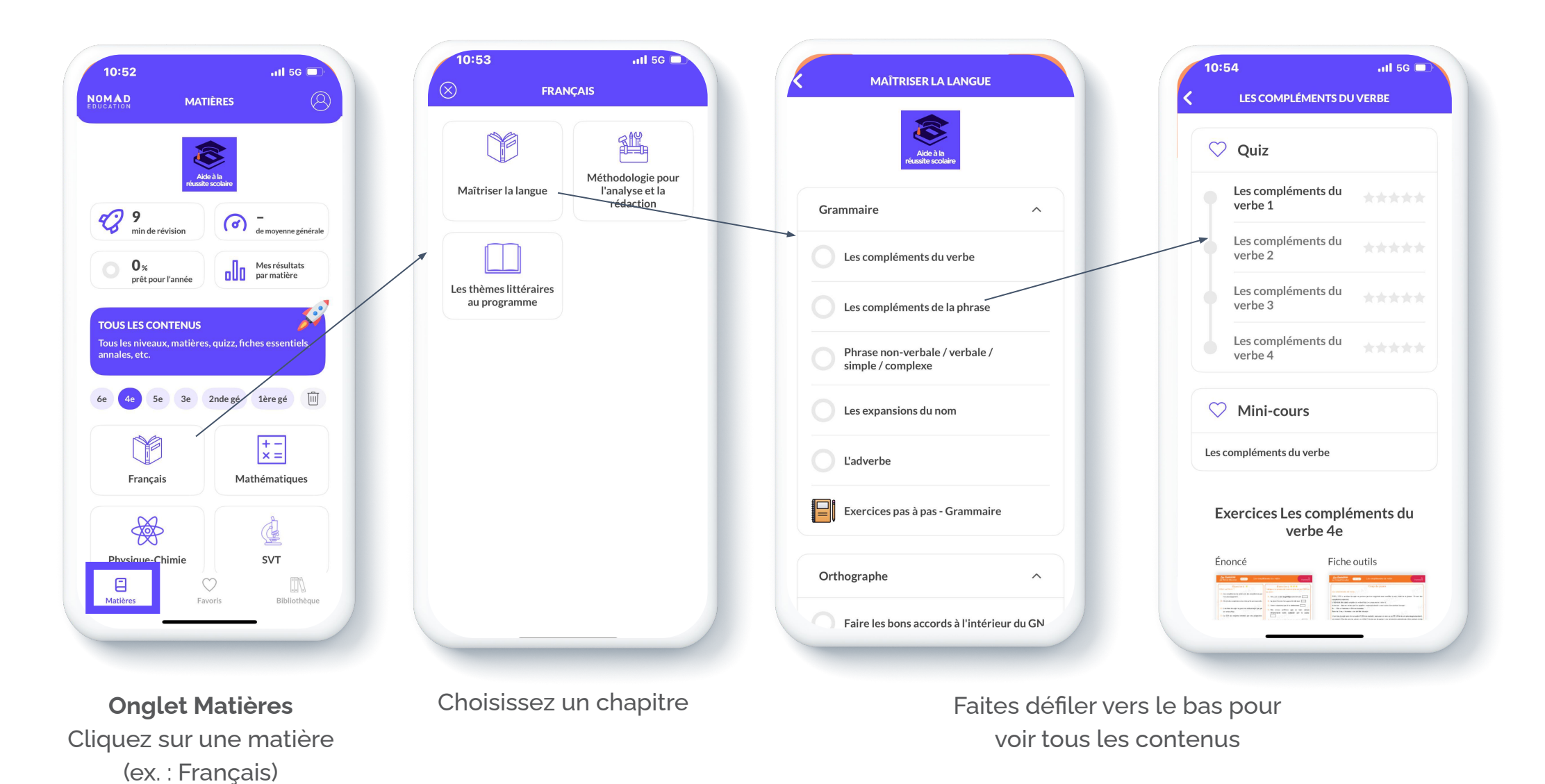

#### Quiz entièrement expliqués !

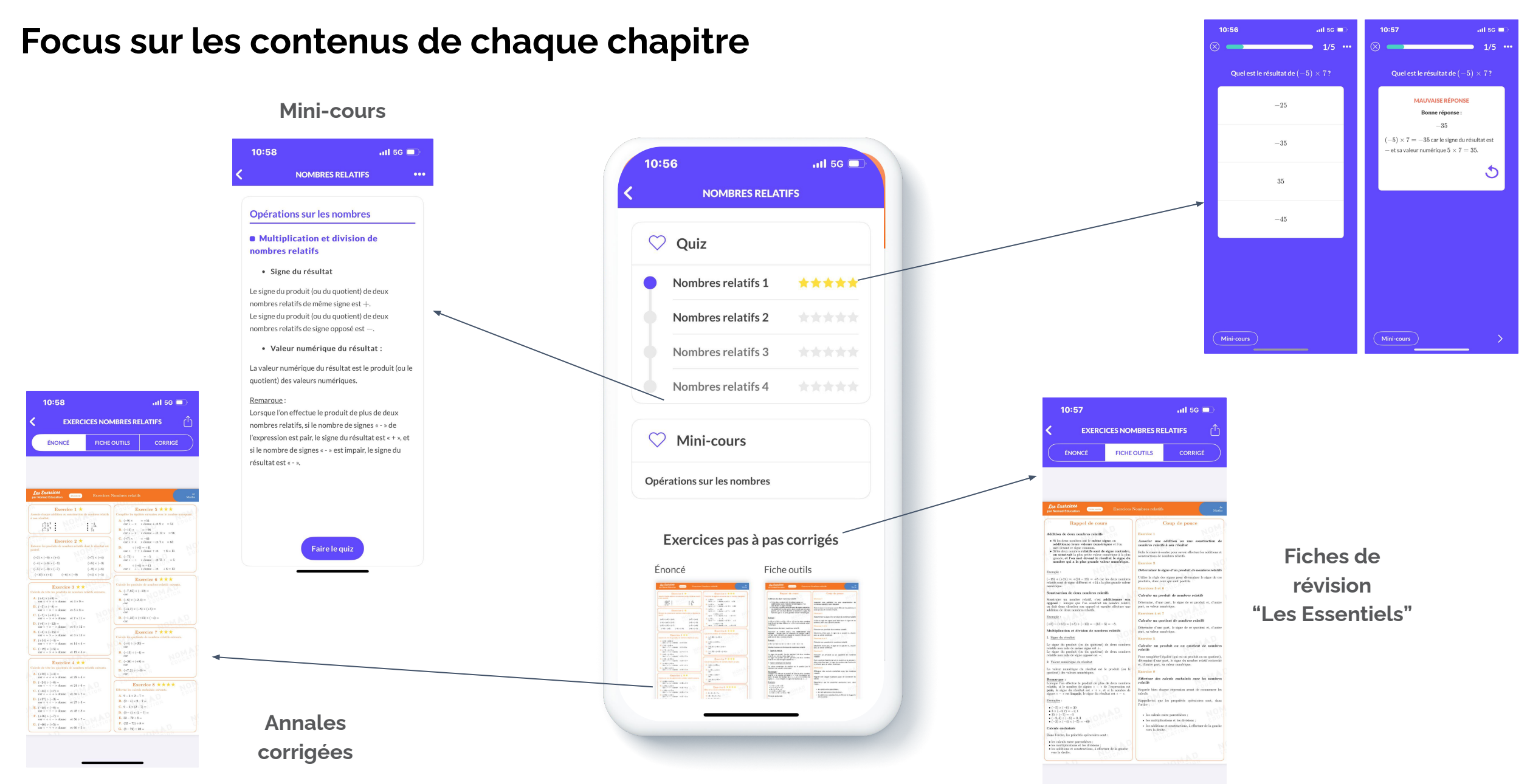

Si vous désirez télécharger d'autres contenus, cliquez sur l'onglet "Bibliothèque" en bas à droite de votre écran

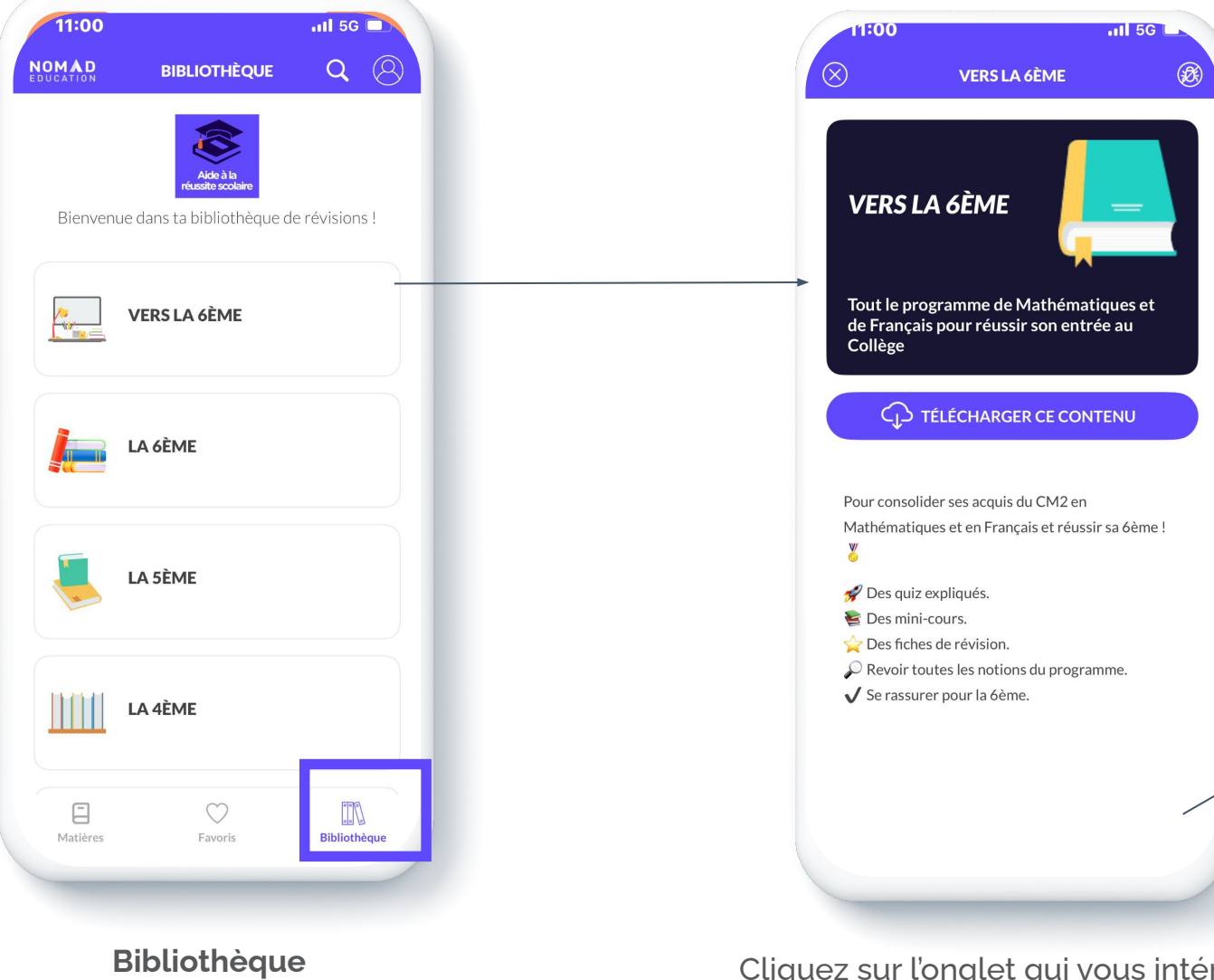

Cliquez sur l'onglet qui vous intéresse (ex. : "Vers la 6ème") puis cliquez sur "Ajouter à ma bibliothèque"

.11 5G 🗖 11:01  $(\bigcirc$ NOMAD MATIÈRES Content de te revoir ! On bosse ? Q Rechercher un cours 12 min de révision de movenne générale 0% Mes résultat par matière Mes résultats prêt pour l'année **TOUS LES CONTENUS** Tous les niveaux, matières, quizz, fiches essentiels, annales, etc. CM2-6è 2nde gé 1ère gé Tle gé 🛄 6e Mathématiques Français Matières Favoris Bibliothèque

Retrouvez tout le contenu relatif à "Vers la 6ème" dans l'onglet Matières ainsi que tous les autres contenus téléchargés

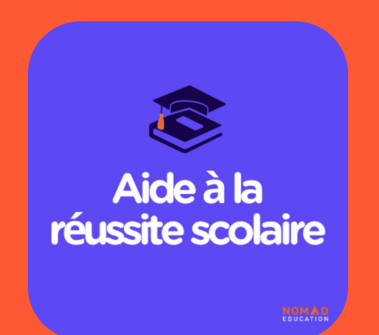

## **BÉNÉFICES D'USAGE**

PROFESSEURS / ÉLÈVES

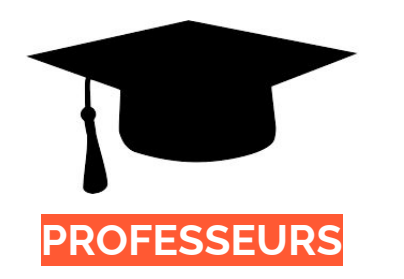

- Anticiper le prochain cours : le professeur invite ses élèves à consulter la fiche de synthèse et à faire le quiz du chapitre qui sera étudié à la prochaine session.
- Garder l'attention / motiver : l'enseignant fait sa leçon et dans les 15 dernières minutes demande aux élèves de se tester, s'autoévaluer sur l'app. Cela permet de confirmer que le cours a bien été assimilé et que les notions sont maîtrisées.
- Encourager l'autonomie : après le cours, l'enseignant demande à ses élèves de s'auto-évaluer sur la leçon afin de vérifier leurs acquis.

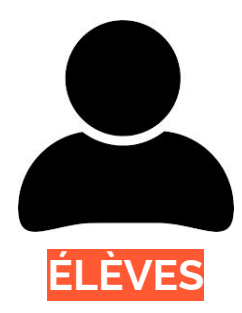

- **Réviser, se remettre à niveau et progresser** à son rythme et en autonomie.
- **Favoriser l'empreinte mémorielle** en retenant les pré-requis et l'essentiel sur chaque notion.
- Une aide scolaire disponible sur smartphone, outil plébiscité par les jeunes, en phase avec leurs attentes et possédé de tous.
- Un accès partout et n'importe quand.